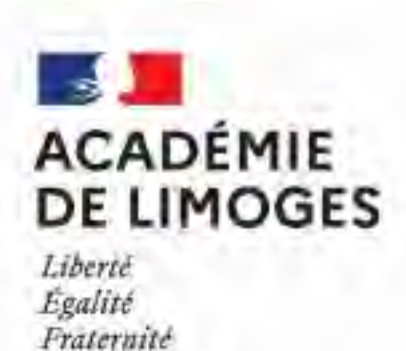

## ORDRE DE MISSION DES PERSONNELS EN SERVICE PARTAGE

1

- Adresse de connexion (à l'extérieur des services académiques) <u>https://portail.ac-limoges.fr/arena/</u>
- A l'intérieur des services académiques (Rectorat, DSDEN) : <u>http://intranet.ac-limoges.fr/arena/</u>
- Puis saisir votre identifiant et votre mot de passe (messagerie électronique professionnelle). Pour l'identifiant (initiale du prénom + nom en minuscule sans espace)
- Guide disponible sur Pleiade, rubrique STRUCTURES ET METIERS/PILOTAGE ET MODERNISATION /pilotage déplacements temporaires <u>https://www.pleiade.education.fr/StructuresMetiers/pilotage/000024/Page</u> <u>s/default.aspx</u>

## **Informations générales :**

- La connexion à chorus-dt via le portail ARENA est à privilégier, les liens envoyés automatiquement par l'application sont inactifs.
- Une bascule des applications de gestion RH met à jour tous les mois les informations administratives et références bancaires dans la fiche profil.
- Chaque agent est responsable de la saisie de ses frais de déplacements.
- Quand un OM est au statut «Révision», l'agent reçoit un message automatique sur la messagerie professionnelle. L'agent doit se connecter sur l'application chorus-dt via le portail ARENA, sélectionner l'OM en question, prendre connaissance du motif dans l'onglet Historique, apporter les modifications puis le mettre à nouveau à la validation du VH1.

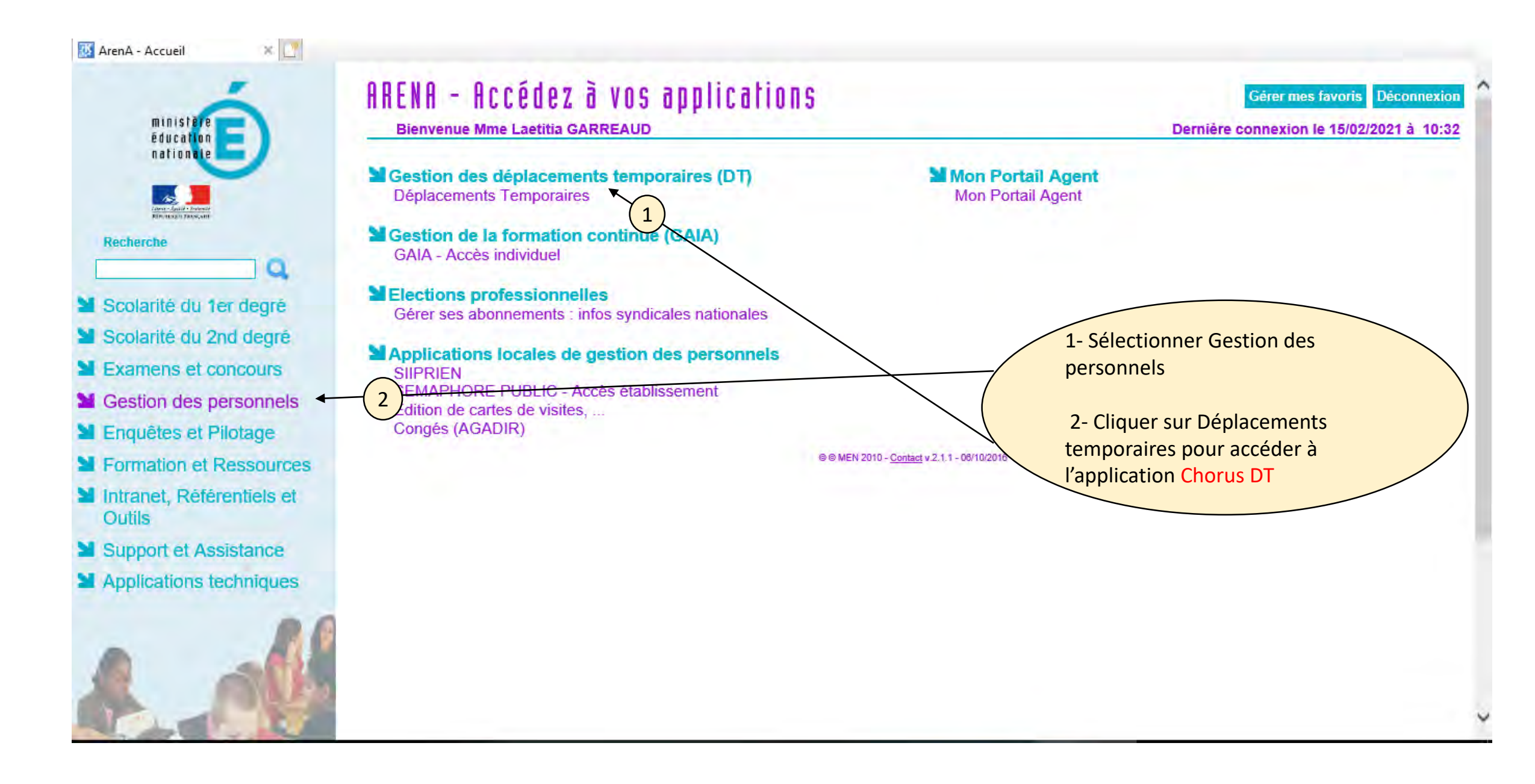

## **IMPORTANT**

 Pour saisir votre ordre de mission ponctuel (entre le 1<sup>er</sup> et le 5 du mois suivant), le service gestionnaire du Rectorat doit avoir créé préalablement votre ordre de mission permanent.

| BLIQUE 👻 Chorus Déplacements Temporaires | Accueil OM/ICR - I             | EF/EF ICR - Factures Listes de travail - Reportings - Q 💄 💠 E |
|------------------------------------------|--------------------------------|---------------------------------------------------------------|
| ACCUEIL                                  |                                |                                                               |
| Messages aux utilisateurs                |                                | *                                                             |
| ≁ Mentions légales CNIL / RGPD           |                                |                                                               |
| P Homologation RGS                       | Cliquer s<br>Ord               | ur OM/ICR puis sur<br>Ire de mission                          |
| MES TACHES                               |                                |                                                               |
| 5 Approbations requises                  | 1 Ordres de mission            | 0 Etats de frais                                              |
| Ordres de mission : 5                    | QBKKR 01/03/2023 CROCQ 32.28 € | Aucune donnée n'est disponible                                |
| Etats de frais : 0                       |                                |                                                               |
| ICR:0                                    |                                |                                                               |
| Etats de frais ICR : 0                   |                                |                                                               |
|                                          | 0 ICR                          | 0 Etats de frais ICR                                          |
|                                          | Aucune donnée n'est disponible | Aucune donnée n'est disponible                                |
|                                          |                                |                                                               |
| AP                                       |                                | SAP Concur                                                    |

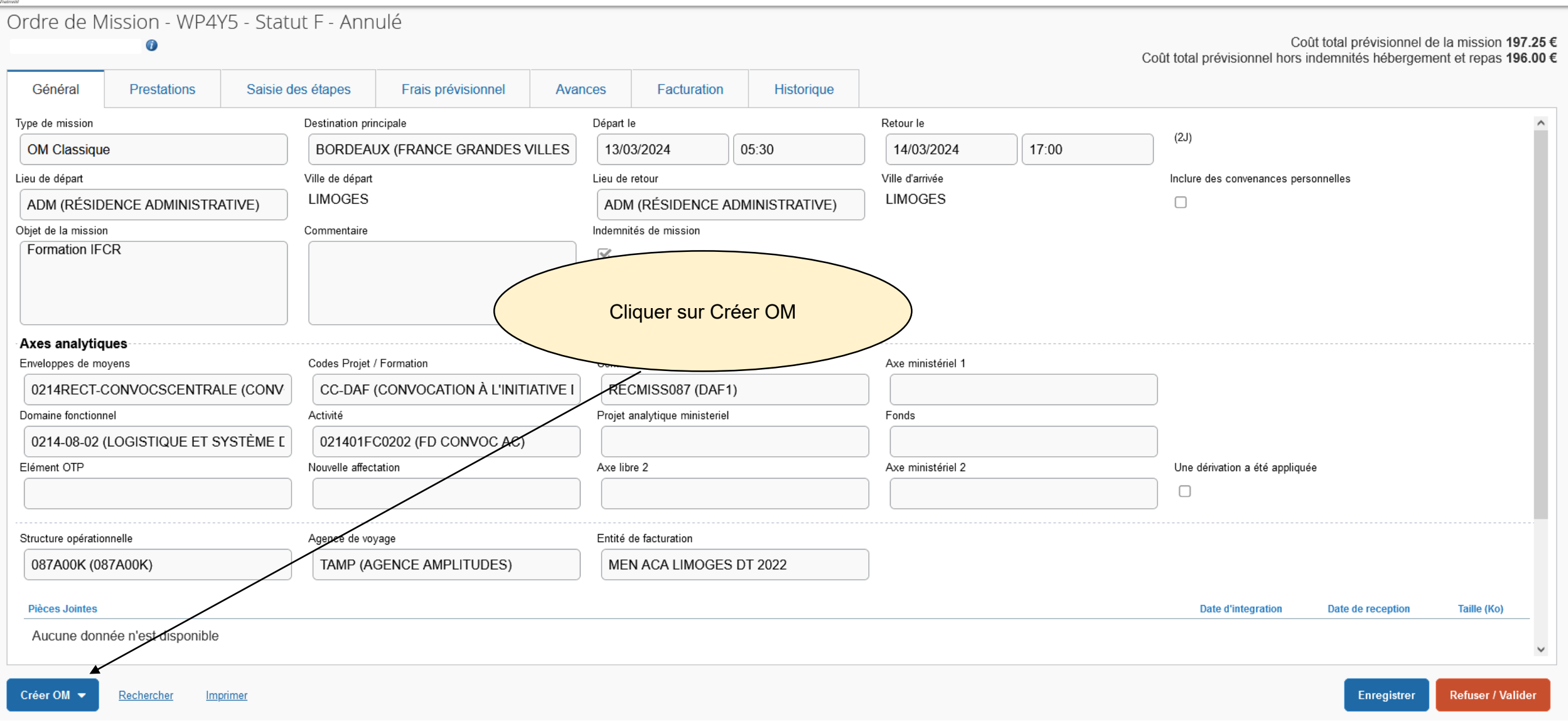

| PUBLIQUE 🔌 Chorus Déplacements Temporaires                                                                                                    |                                                      | CRÉATION D'UN NOUVEL OM - GAIGNET LAETITIA (1DE2C2F07E40214)                                                                                                    | les de travail • Reportings • Q 🕹 💠 🗗                                                                         |
|----------------------------------------------------------------------------------------------------|------------------------------------------------------|----------------------------------------------------------------------------------------------------|----------------------------------------------------------------------------------------------------|
| Ordre de Mission - X6HXV - Statu<br>GAIGNET LAETITIA O<br>Général Historique                                                                              | ıt V - Vali                                          | Prestation principale                                                                                                    | Coût total prévisionnel de la mission 0.00 €<br>otal prévisionnel hors indemnités hébergement et repas 0.00 € |
| Type de mission                                                                                                    | Destination pr                                       |                                                                                                    | *                                                                                                    |
| OM Permanent                                                                                                    | ACADEN                                               | Création d'un nouvel OM                                                                                                    |                                                                                                    |
| Lieu de départ                                                                                                    | Ville de dépar                                       | Document vierge                                                                                                    | e des convenances personnelles                                                                                |
| FAM (RÉSIDENCE FAMILIALE)                                                                                                    | LIMOGES                                              | Initialisation à partir d'un ordre de mission                                                                                                    |                                                                                                    |
| Objet de la mission                                                                                                    | Commentaire                                          | Individu N° de 2 ent                                                                                                    |                                                                                                    |
| Déplacements Axes analytiques Enveloppes de moyens 0141RECT-SP-ATOSS (SERVICES PARTA Domaine fonctionnel 0141-12-05 (PILOTAGE, ADMINISTRATIO) Elément OTP | Codes Projet<br>Activité<br>014100F<br>Nouvelle affe | 1DE2C2F07E40214 (GAIGNET LAETI       Q         N°       Objet       Type de mission         U5R8L       Déplacem       REC (OM régularisation Classique)         X6HXV       Déplacem       OMP (OM Permanent)         NMGJ8       Déplacem       OMP (OM Permanent)         X6JRS       Déplacem       OMIT (OM Personnels itinérants)         X6HTJ       Déplacem       OMIT (OM Personnels itinérants) | un ordre<br>MANENT<br>défivation a été appliquée                                                              |
| Structure opérationnalle                                                                                                    | Agonco do w                                          | Resultat. 15                                                                                                    |                                                                                                    |
| 087A00K (087A00K)                                                                                                    | TAMP (A                                              |                                                                                                    |                                                                                                    |
| Pièces Jointés<br>Aucune donnée n'est disponible                                                                                                    |                                                      |                                                                                                    | Date d'integration Date de reception Taille (Ro)                                                              |
| Créer OM 🔹 Rechercher Imprimer                                                                                                    |                                                      | Annuler                                                                                                    | Enregistrer Refuser / Valider                                                                                 |

| pe de mission                                    | Destination principale          | Départ le                      | Retour le     |          |                | (1)                     |                   |             |
|--------------------------------------------------|---------------------------------|--------------------------------|---------------|----------|----------------|-------------------------|-------------------|-------------|
| OM Permanent                                     | ACADEMIE DE LIMOGE (FRANCE)     | 01/09/2024 08:00               | 01/09/        | /2024    | 18:00          | (13)                    |                   |             |
| au de départ                                     | Ville de départ                 | Lieu de retour                 | Ville d'arriv | vée      |                | Inclure des convenances | personnelles      |             |
| FAM (RÉSIDENCE FAMILIALE)                        | HMOGES                          | ADM (RÉSIDENCE ADMINISTRATIVE) |               | LIMOGES  |                | O                       |                   |             |
| ojet de la mission                               | Commentaire                     | Indemnités de mission          |               |          |                |                         |                   |             |
| Deplacements                                     |                                 |                                |               |          |                |                         |                   |             |
| i <b>xes analytiques</b><br>inveloppes de moyens | Codes Projet / Formation        | Centre de coûts CHORUS         | Are           |          |                |                         |                   |             |
| 0141RECT-SP-ATOSS (SERVICES PARTA                |                                 | RECMISS087 (DAF1)              |               |          |                |                         |                   |             |
| omaine fonctionnel                               | Activité                        | Projet analytique ministeriel  |               | Cliqu    | ier sur Type o | le mission, puis        |                   |             |
| 0141-12-05 (PILOTAGE, ADMINISTRATIOI             | 014100FDAU11 (FD-PERSADMINISTR) |                                |               | sélectio | nner : OM Pe   | rsonnels Itinérants     |                   |             |
| lément OTP                                       | Nouvelle affectation            | Axe libre 2                    |               |          |                |                         |                   |             |
| itructure opërationnelle                         | Agence de voyage                | Entité de facturation          |               |          |                |                         |                   |             |
| 087A00K (087A00K)                                | TAMP (AGENCE AMPLITUDES)        | MEN ACA LIMOGES DT 202         | 2             |          |                |                         |                   |             |
| Pièces Jointes                                   |                                 |                                |               |          |                | Date d'integration      | Date de reception | Taille (Ko) |
|                                                  |                                 |                                |               |          |                |                         |                   |             |

| RÉPUBLIQUE | Chorus Déplacements Temporaires |  |
|------------|---------------------------------|--|
| FRANÇAISE  | Choros Deplacements remporanes  |  |

|                                                          |       | Destination principale *         | Départ le *                   |       | Retour le *       |                                      |
|----------------------------------------------------------|-------|----------------------------------|-------------------------------|-------|-------------------|--------------------------------------|
| OM Personnels itinérants                                 |       | ACADEMIE DE LIMOGE (FRANCE)      | 01/09/2024                    | ~     | 01/09/2024        | (Lt)                                 |
| u de départ *                                            |       | Ville de dénart                  | Lieu de retour *              |       | Ville d'arrivée   | Inclure des convenances personnelles |
| EAM (RÉSIDENCE FAMILIALE)                                | 0     | LIMOGES                          |                               | IVE O | LIMOGES           |                                      |
|                                                          | 4     | Commontaire                      |                               | IVL G |                   |                                      |
| Déplacements                                             |       |                                  |                               |       |                   |                                      |
|                                                          |       |                                  |                               |       |                   | Cliquer sur Oui                      |
|                                                          |       | INFO                             | ORMATION                      |       | X                 |                                      |
| veloppes de moyens *<br>0141RECT-SP-ATOSS (SERVICES      | P/ Q  | Codes Projet / Formation         | voulez-vous continuer ?       | on    |                   | a                                    |
| maine fonctionnel                                        |       | Activité *                       | Projet analytique ministeriel |       | Fonds             |                                      |
| 0141-12-05 (PILOTAGE, ADMINIST                           | RA Q. | 014100FDAU11 (FD-PERSADMINISTI Q |                               | 0,    |                   | a                                    |
| ement OTP                                                |       | Nouvelle affectation             | Axe libre 2                   |       | Axe ministériel 2 | Une dérivation a été appliquée       |
|                                                          | Q     |                                  |                               | Q     |                   |                                      |
|                                                          |       | Agence de vovage                 | Entité de facturation         |       |                   |                                      |
| nucture opérationnelle                                   |       | TAMP (AGENCE AMPLITUDES)         | MEN ACA LIMOGES DT 2022       | 0     |                   |                                      |
| ructure opérationnelle                                   |       | TAMP (AGENCE AMPLITUDES)         | MEN ACA LIMOGES DT 2022       | Q     |                   |                                      |
| ructure opérationnelle<br>087A00K (087A00K)              |       |                                  |                               |       |                   |                                      |
| ructure opérationnelle<br>087A00K (087A00K)<br>Rattacher |       |                                  |                               |       |                   |                                      |

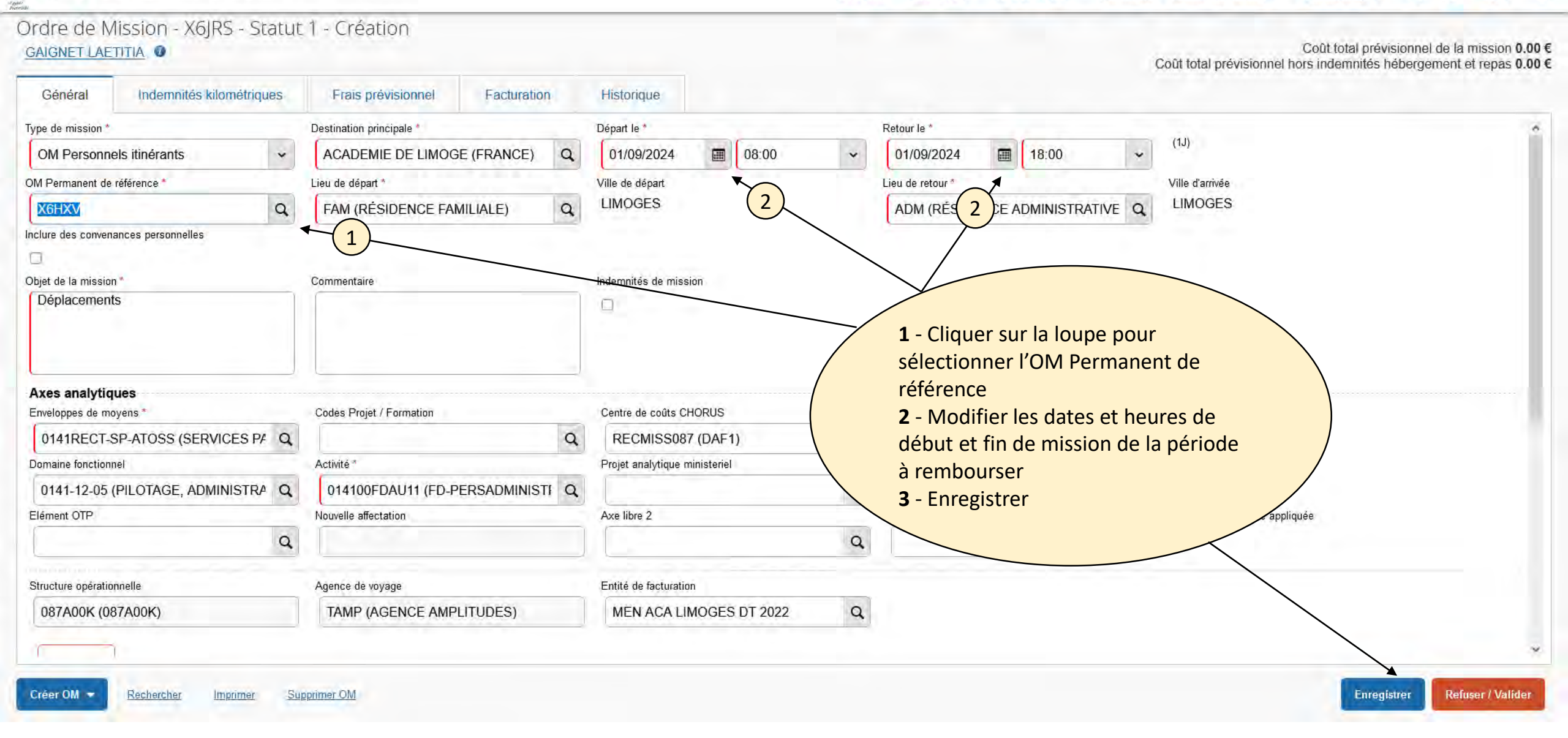

| Ordre de Mi<br>Gaignet laeti               | ssion - X6JRS - Statut<br>ITIA 🛛 | 1 - Création                |                           |                   |                                                                        |                                                        | C    | Coût total prévision<br>coût total prévisionnel hors indemnités hébe | nel de la mission 0.00 €<br>rgement et repas 0.00 € |
|--------------------------------------------|----------------------------------|-----------------------------|---------------------------|-------------------|------------------------------------------------------------------------|--------------------------------------------------------|------|----------------------------------------------------------------------|-----------------------------------------------------|
| Général                                    | Indemnités kilométriques         | Frais prévisionnel          | Facturation               | Historique        |                                                                        |                                                        |      |                                                                      |                                                     |
|                                            |                                  |                             |                           |                   |                                                                        |                                                        |      |                                                                      | ^                                                   |
| 0141RECT-SF                                | P-ATOSS (SERVICES P# Q           |                             | Q                         | RECMISS0          | 087 (DAF1) Q                                                           |                                                        | Q    |                                                                      |                                                     |
| Domaine fonctionnel                        |                                  | Activité *                  |                           | Projet analytique | e ministeriel                                                          | Fonds                                                  |      |                                                                      |                                                     |
| 0141-12-05 (P                              | PILOTAGE, ADMINISTRA Q           | 014100FDAU11 (FD-P          |                           |                   | Q                                                                      |                                                        | Q    |                                                                      |                                                     |
| Elément OTP                                |                                  | Nouvelle affectation        |                           | Axe libre 2       |                                                                        | Axe ministériel 2                                      |      | Une dérivation a été appliquée                                       |                                                     |
|                                            | Q                                |                             |                           |                   | ٩                                                                      |                                                        |      |                                                                      |                                                     |
| Structure opérationn                       | nelle                            | Agence de voyage            |                           | Entité de factura | ation                                                                  |                                                        |      |                                                                      |                                                     |
| 087A00K (087                               | 7A00K)                           | TAMP (AGENCE AMPI           | ITUDES)                   | MEN ACA L         | LIMOOF                                                                 |                                                        |      |                                                                      |                                                     |
| Rattacher<br>Pièces Jointe<br>Aucune donné | es<br>ée n'est disponible        |                             | (                         | p                 | Joindre les justific<br>d'attestation de pré<br>parents/professeurs, c | atifs de repas,<br>sence, réunion<br>conseil de classe |      | Date d'integration Date de reception                                 | Taille (Ko)                                         |
| Ē                                          |                                  |                             |                           |                   |                                                                        |                                                        |      |                                                                      |                                                     |
| Autorisation de                            | e véhicule                       |                             |                           |                   |                                                                        |                                                        |      |                                                                      |                                                     |
| O De service                               |                                  | <ul> <li>Personr</li> </ul> | el pour besoin de service |                   | O Personnel pour c                                                     | onvenance personnelle                                  | () A | Aucune                                                               |                                                     |
| Véhicule *                                 |                                  | Barème *                    |                           |                   |                                                                        |                                                        |      |                                                                      |                                                     |
| SNCF - SNCF<br>Nb de km autorisés          | sur l'OM Permanent               | Barème SNCF 2ème c          | asse 🗸                    |                   |                                                                        |                                                        |      |                                                                      |                                                     |
|                                            | 20000                            |                             |                           |                   |                                                                        |                                                        |      |                                                                      | ~                                                   |
| Créer OM 🔻                                 | Rechercher Imprimer Sup          | orimer OM                   |                           |                   |                                                                        |                                                        |      | Enregistrer                                                          | Refuser / Valider                                   |

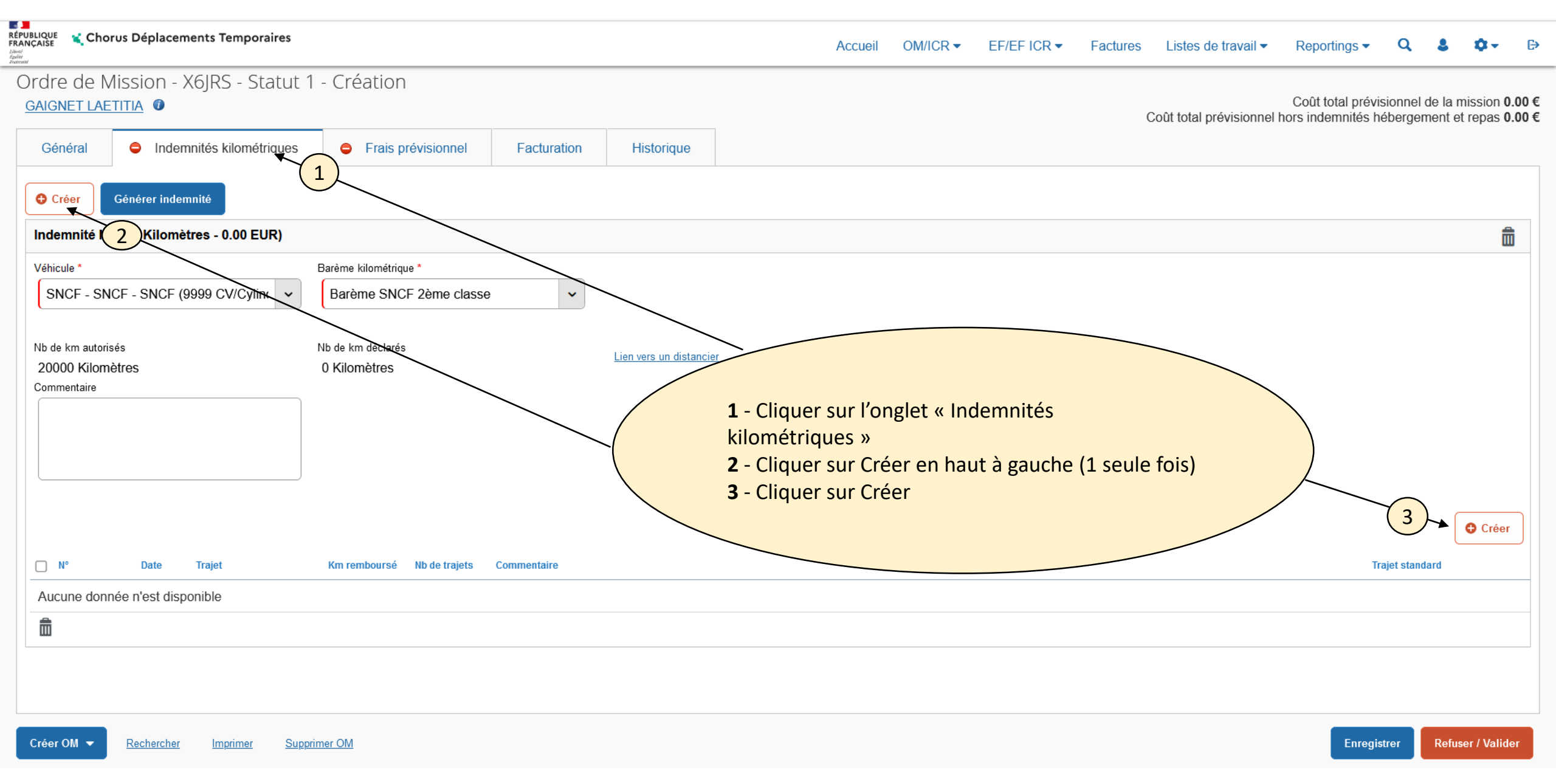

| UBLIQUE 式 Chorus Déplacements Temporaires               |                                         |                  | Accueil OM/ICR - |                                                                                       | 9 8 0- 1                      |
|---------------------------------------------------------|-----------------------------------------|------------------|------------------|---------------------------------------------------------------------------------------|-------------------------------|
| Ordre de Mission - X6JRS - Statut<br>GAIGNET LAETITIA 🕐 | : 1 - Création                          |                  |                  | 1 - Renseigner la date, le<br>nombre de kilomètres et<br>de trajets (cf courrier reci | le nombre<br>le repas 0.00    |
| Général 🗢 Indemnités kilométriques                      | Frais prévisionnel     Facturation      | Historique       |                  | <b>2</b> - Cliquer sur confirmer                                                      |                               |
| Créer Générer indemnité                                 |                                         |                  |                  |                                                                                       |                               |
| Indemnité N° 1 (0 Kilomètres - 0.00 EUR)                |                                         |                  |                  |                                                                                       | Î                             |
| Véhicule *                                              | Barème kilométrique *                   |                  |                  |                                                                                       |                               |
| SNCF - SNCF - SNCF (9999 CV/Cylint 🗸                    | TRAJET                                  |                  |                  | ×                                                                                     |                               |
|                                                         | Date *                                  | Trajet *         | Km remboursé *   |                                                                                       |                               |
| Nb de km autorisés                                      | 01/09/2024                              | Limoges - Bellac |                  | 40                                                                                    |                               |
| 20000 Kilometres<br>Commentaire                         | Nb de trajets *                         | Commentaire      | Trajet standard  |                                                                                       |                               |
|                                                         | 2                                       |                  |                  |                                                                                       |                               |
|                                                         |                                         |                  |                  | (2)                                                                                   |                               |
|                                                         |                                         |                  |                  |                                                                                       |                               |
|                                                         |                                         |                  |                  | Annuler Confirmer                                                                     |                               |
|                                                         |                                         |                  |                  |                                                                                       | Créer                         |
|                                                         |                                         |                  |                  |                                                                                       |                               |
| Date Irajet                                             | Km rembourse indice trajets Commentaire |                  |                  |                                                                                       | Trajet standard               |
| Aucune donnée n'est disponible                          |                                         |                  |                  |                                                                                       |                               |
|                                                         |                                         |                  |                  |                                                                                       |                               |
|                                                         |                                         |                  |                  |                                                                                       |                               |
|                                                         |                                         |                  |                  |                                                                                       |                               |
|                                                         |                                         |                  |                  |                                                                                       |                               |
| Créer OM - Rechercher Imprimer Su                       | pprimer OM                              |                  |                  |                                                                                       | Enregistrer Refuser / Valider |
|                                                         |                                         |                  |                  |                                                                                       |                               |

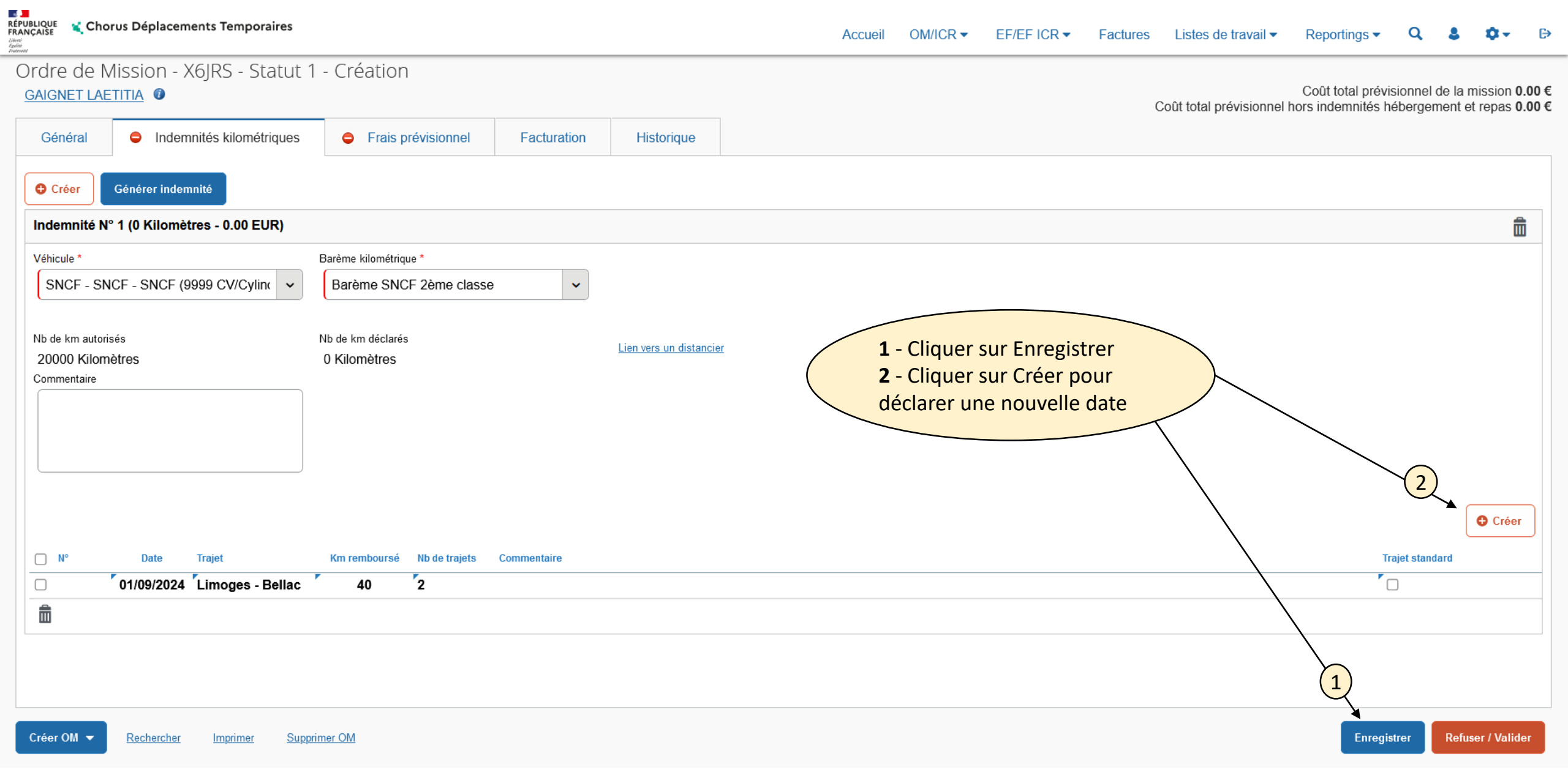

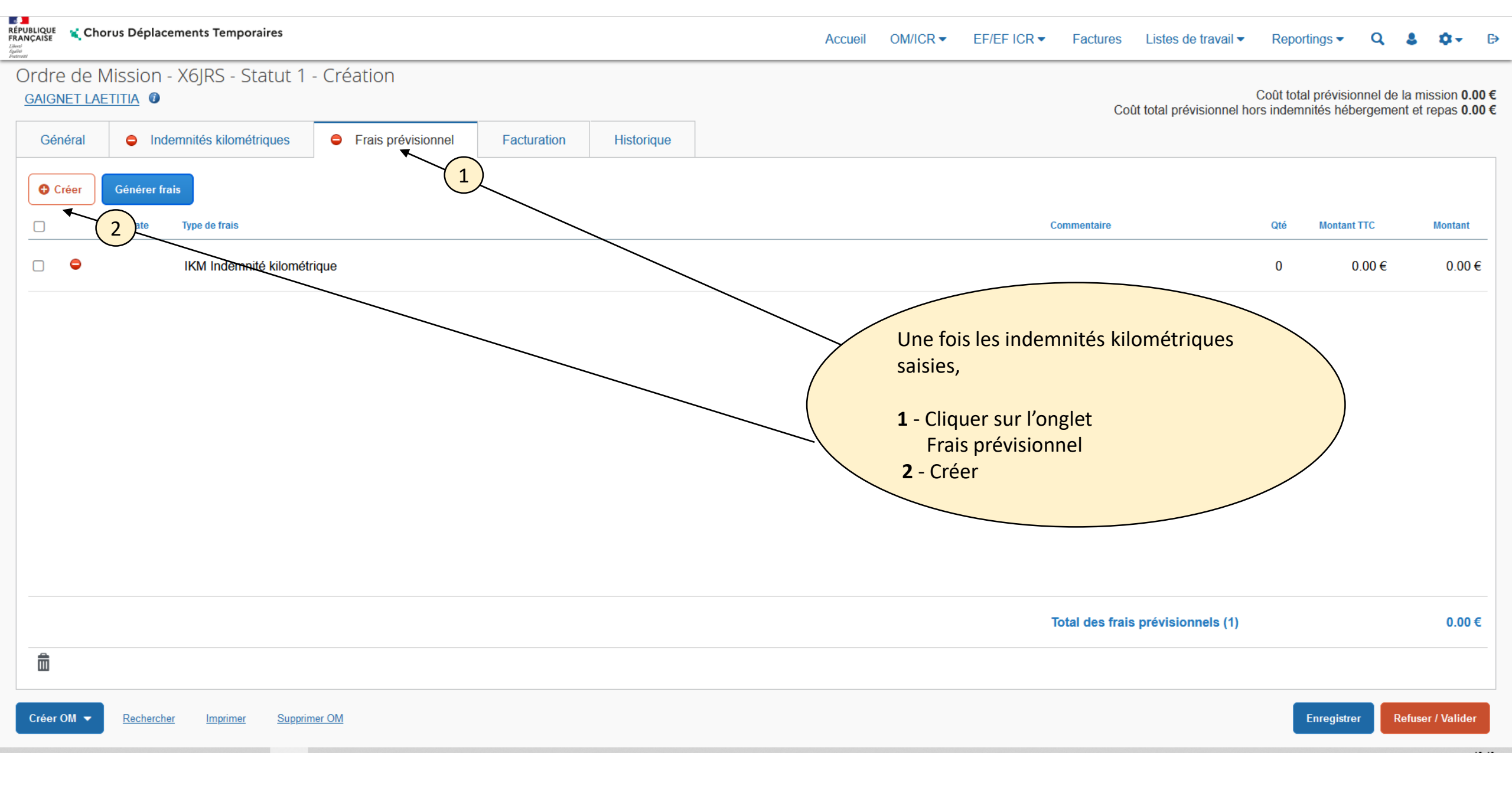

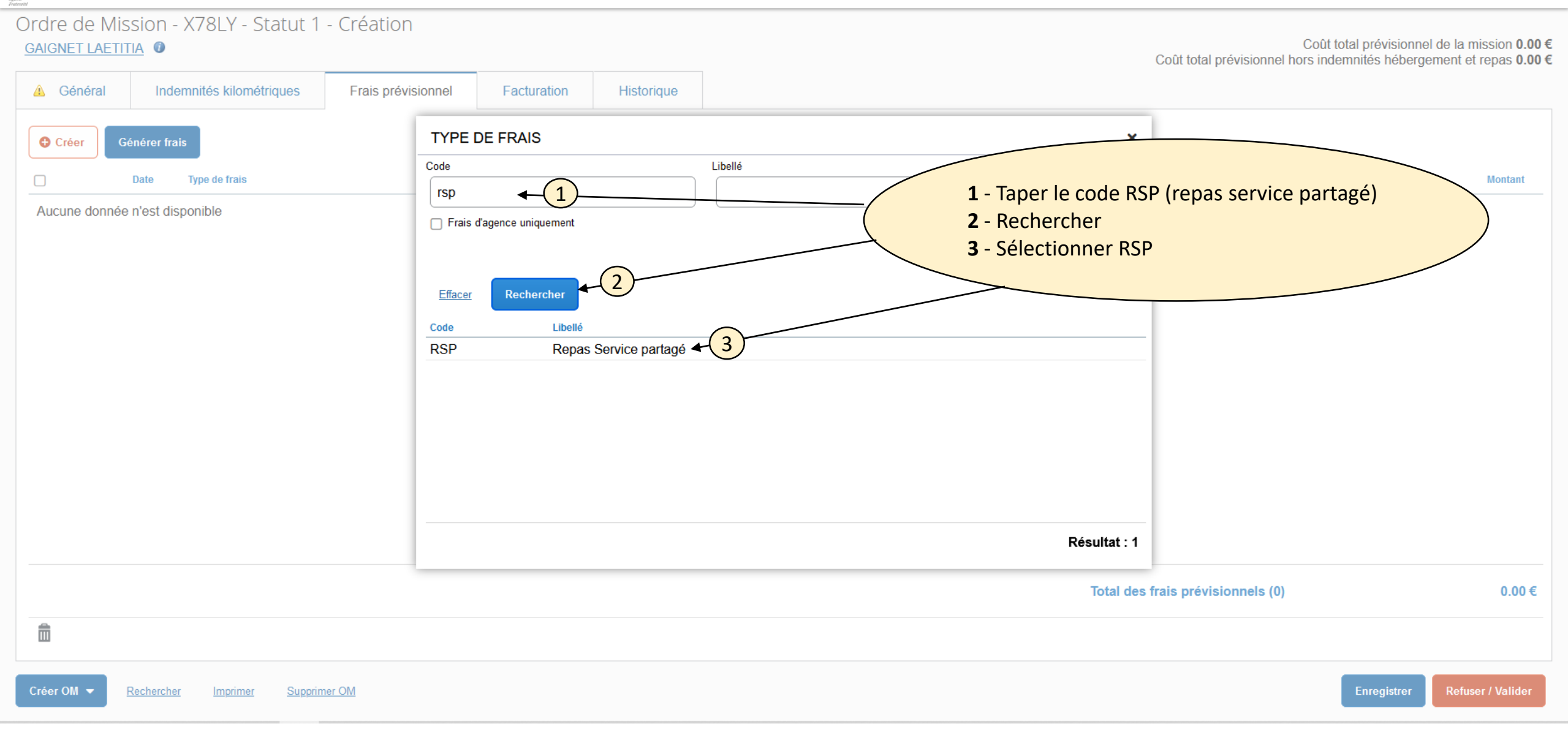

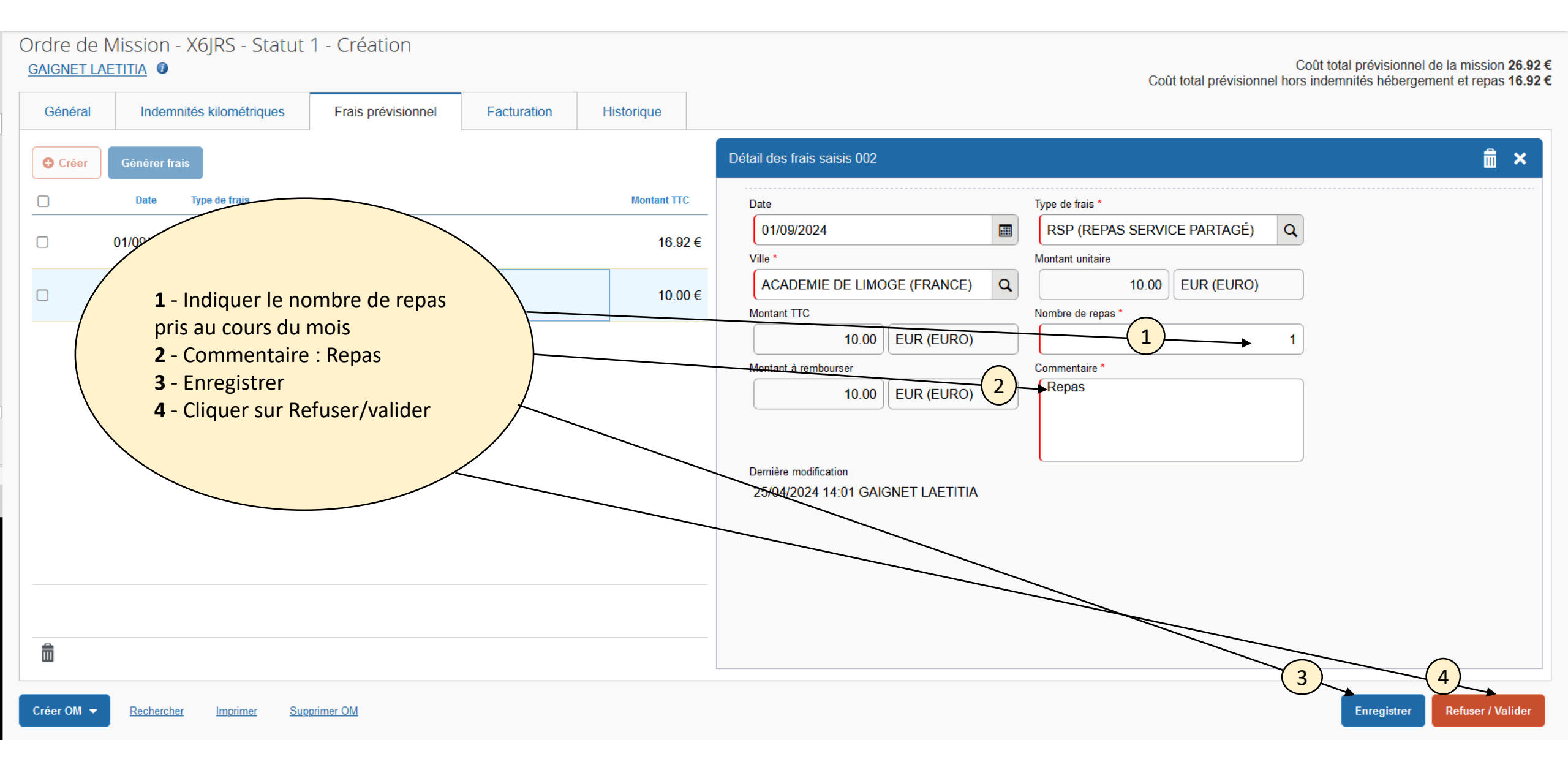

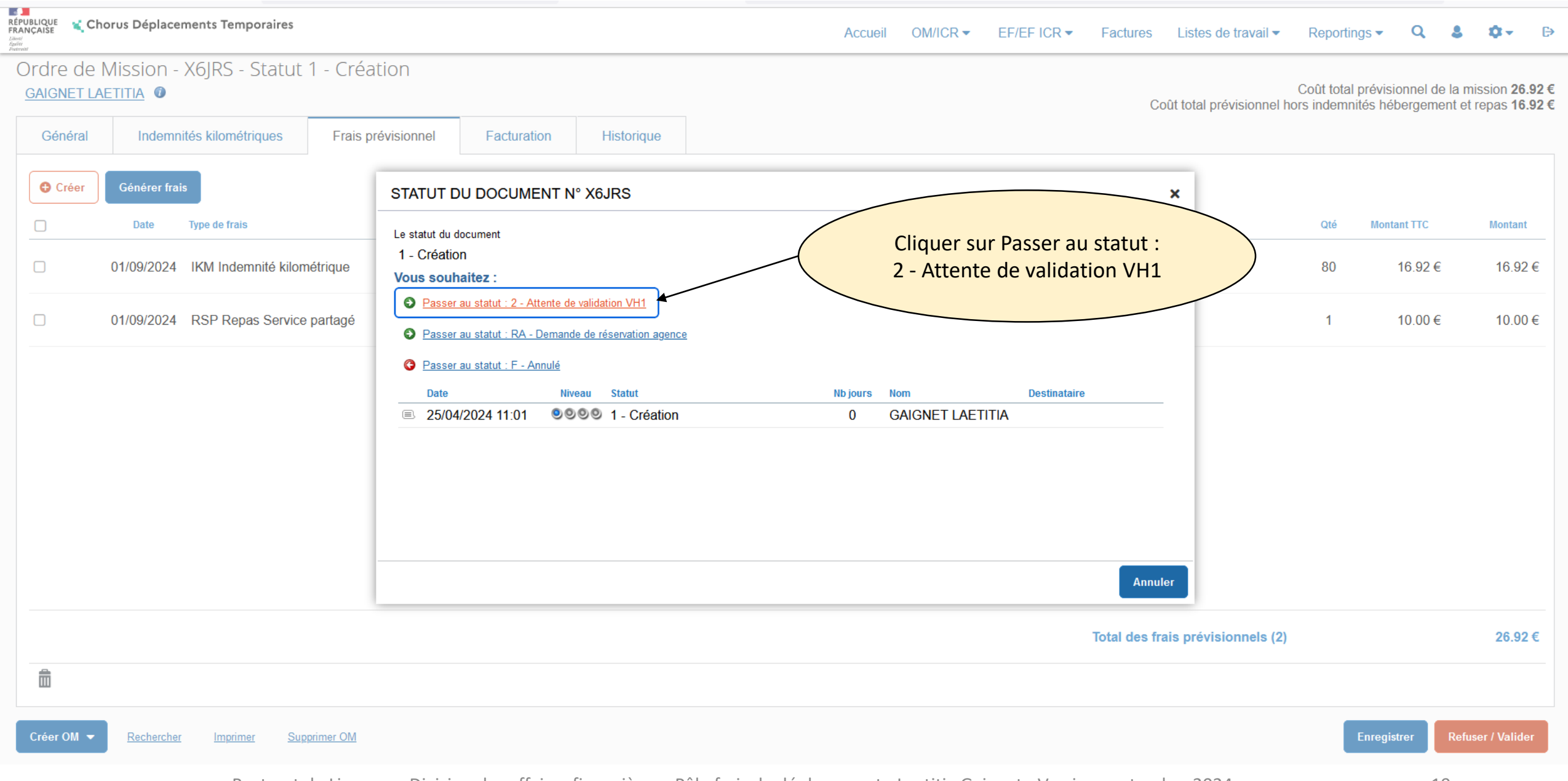

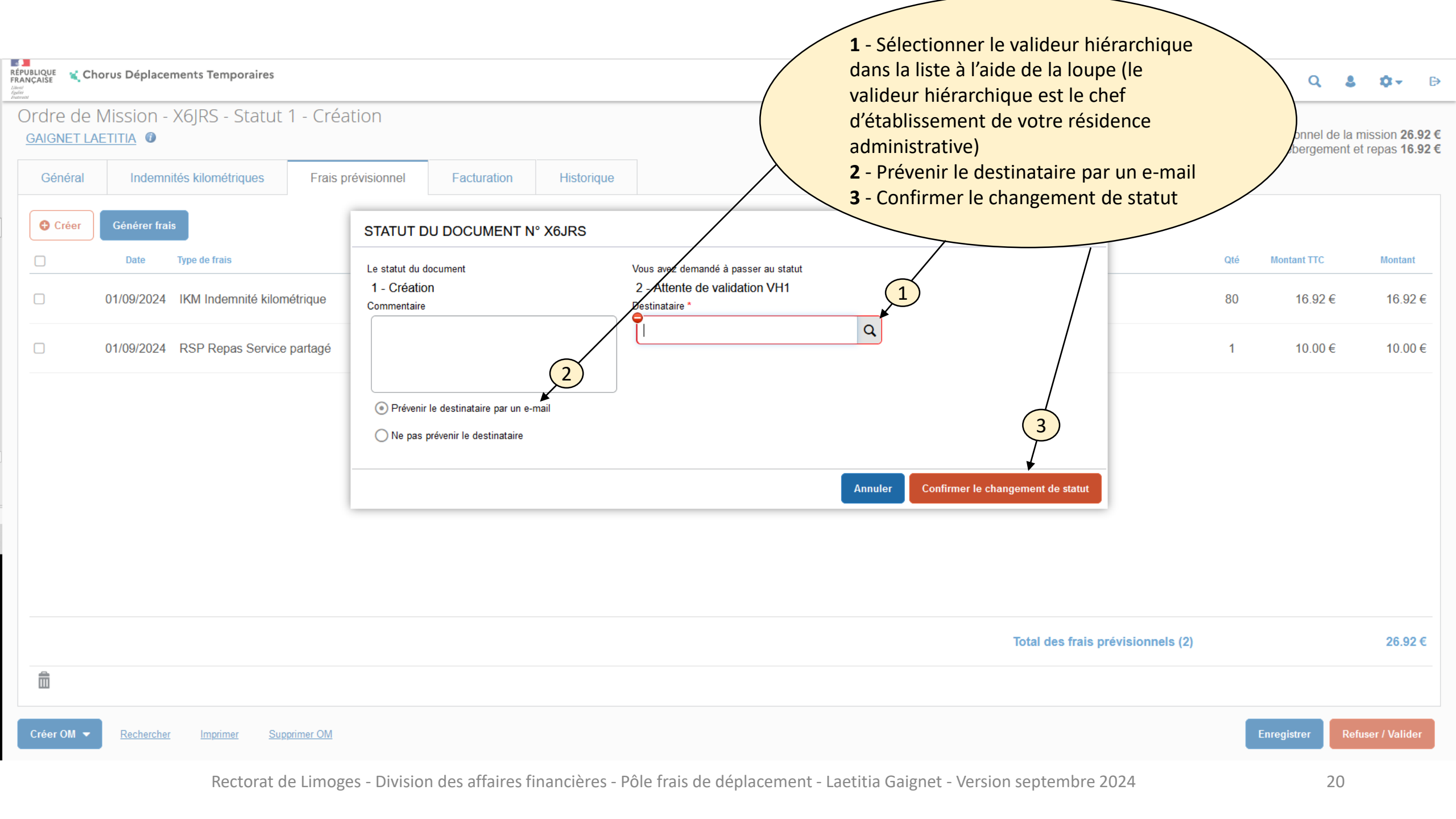

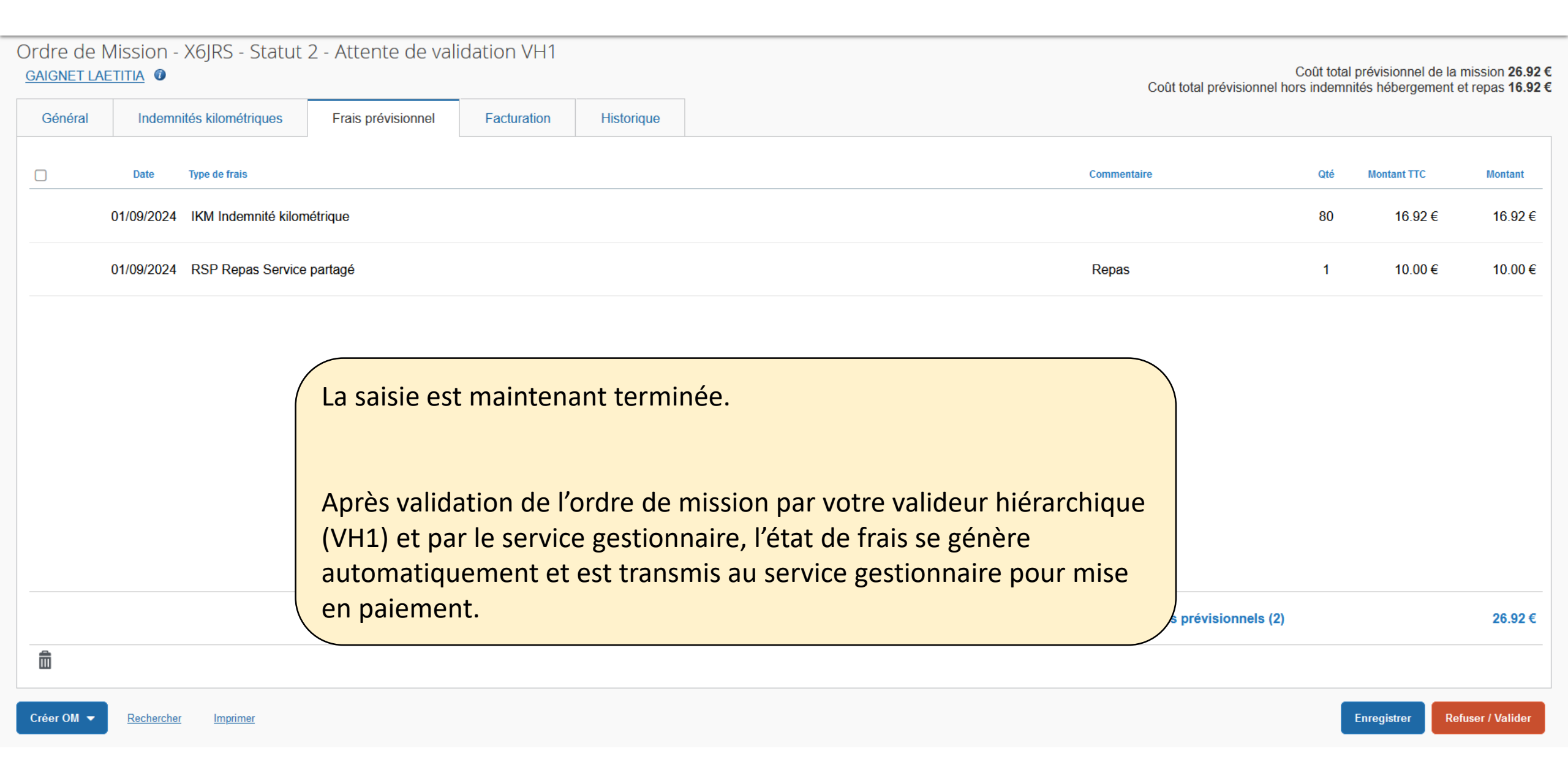

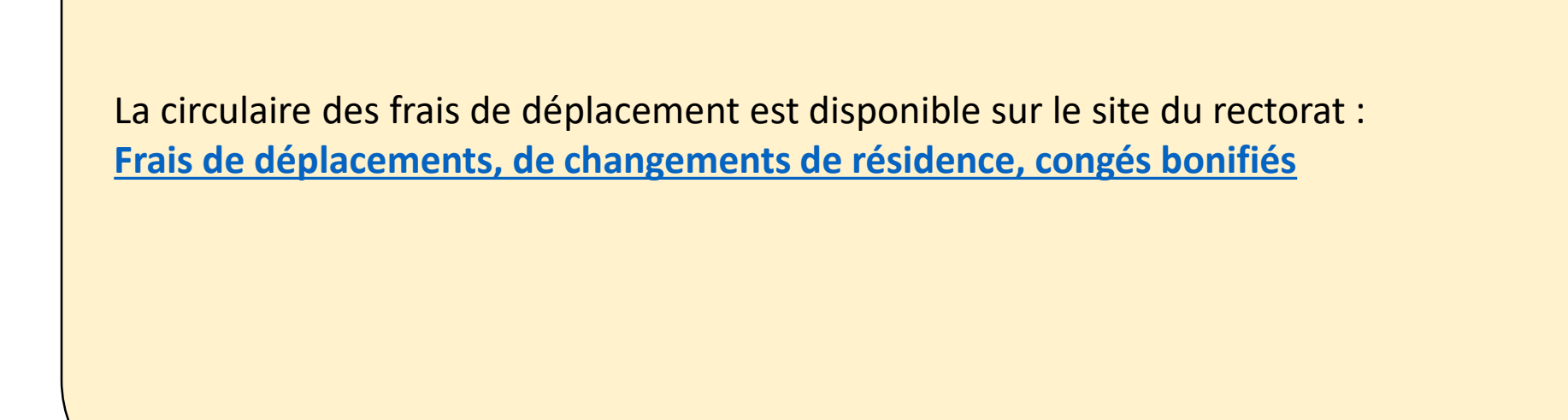

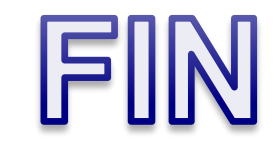